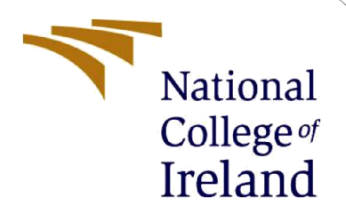

# **Configuration Manual**

MSc Research Project MSc Cloud Computing

Bhavna Jasmine Maria Rathna Kumar

Student ID: 22185101

School of Computing National College of Ireland

Supervisor: Rashid Mijumbi

#### National College of Ireland

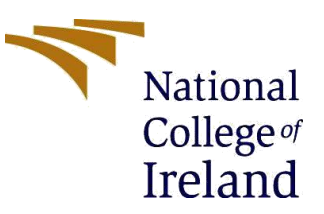

#### **MSc Project Submission Sheet**

|                         | School of Computing<br>Bhavna Jasmine Maria Rathna Kumar |            |                  |
|-------------------------|----------------------------------------------------------|------------|------------------|
| Student<br>Name:        |                                                          |            |                  |
| Charles to TD.          | 22185101                                                 |            |                  |
| Student ID:             | Masters in Cloud Computing                               |            | 2023             |
| Programme:              |                                                          | Year:      |                  |
| Module:                 | MSc Research project                                     |            | _                |
|                         | Rashid Mijumbi                                           |            |                  |
| Lecturer:               | -                                                        |            |                  |
| Submission<br>Due Date: | 16-09-2024                                               |            |                  |
| Project Title:          | Using Machine Learning in Edge Computing Scheduling      | g for Opti | imizing Resource |
|                         | 315                                                      |            |                  |
| Word Count:             | Page Count:                                              | ,<br>      |                  |

I hereby certify that the information contained in this (my submission) is information pertaining to research I conducted for this project. All information other than my own contribution will be fully referenced and listed in the relevant bibliography section at the rear of the project.

<u>ALL</u> internet material must be referenced in the bibliography section. Students are required to use the Referencing Standard specified in the report template. To use other author's written or electronic work is illegal (plagiarism) and may result in disciplinary action.

| ~· ·       | Bhavna Jasmine Maria |
|------------|----------------------|
| Signature: | 16-09-2024           |
| Date:      |                      |

#### PLEASE READ THE FOLLOWING INSTRUCTIONS AND CHECKLIST

| Attach a completed copy of this sheet to each project (including multiple copies)                                                                                                    |  |
|----------------------------------------------------------------------------------------------------|--|
| Attach a Moodle submission receipt of the online project submission, to each project (including multiple copies).                                                                        |  |
| You must ensure that you retain a HARD COPY of the project, both<br>for your own reference and in case a project is lost or mislaid. It is not<br>sufficient to keep a copy on computer. |  |

Assignments that are submitted to the Programme Coordinator Office must be placed into the assignment box located outside the office.

| Office Use Only                  |  |
|----------------------------------|--|
| Signature:                       |  |
| Date:                            |  |
| Penalty Applied (if applicable): |  |

## **Configuration Manual**

Bhavna Jasmine Maria Rathna Kumar Student ID: 22185101

## **1** Introduction

Below is the configuration manual for the research carried out under the topic "Using Machine Learning in Edge Computing for Optimizing Resource Scheduling". There are three areas covered i.e., Environmental Setup, Tools Setup and Information on the dataset used in this research.

### 2 Environmental Setup

Below is the Hardware Setup for finding the best model in the local environment Processor: Intel i3 or above Memory: 8 GB RAM Below is the Programming Setup Python Programming Version 3.10 and above

## **3** Tools Setup

There are two tools required for this project and a dataset

- Anaconda Navigator: For creation of the predictive Model
- AWS Cloud EC2 Instance
- Dataset (Link mentioned in section 3.3)

#### 3.1 Installing Anaconda Navigator

Step 1: Download Anaconda Navigator from the below link <a href="https://www.anaconda.com/download">https://www.anaconda.com/download</a>

Step 2: Install Anaconda Navigator by following the below instructions

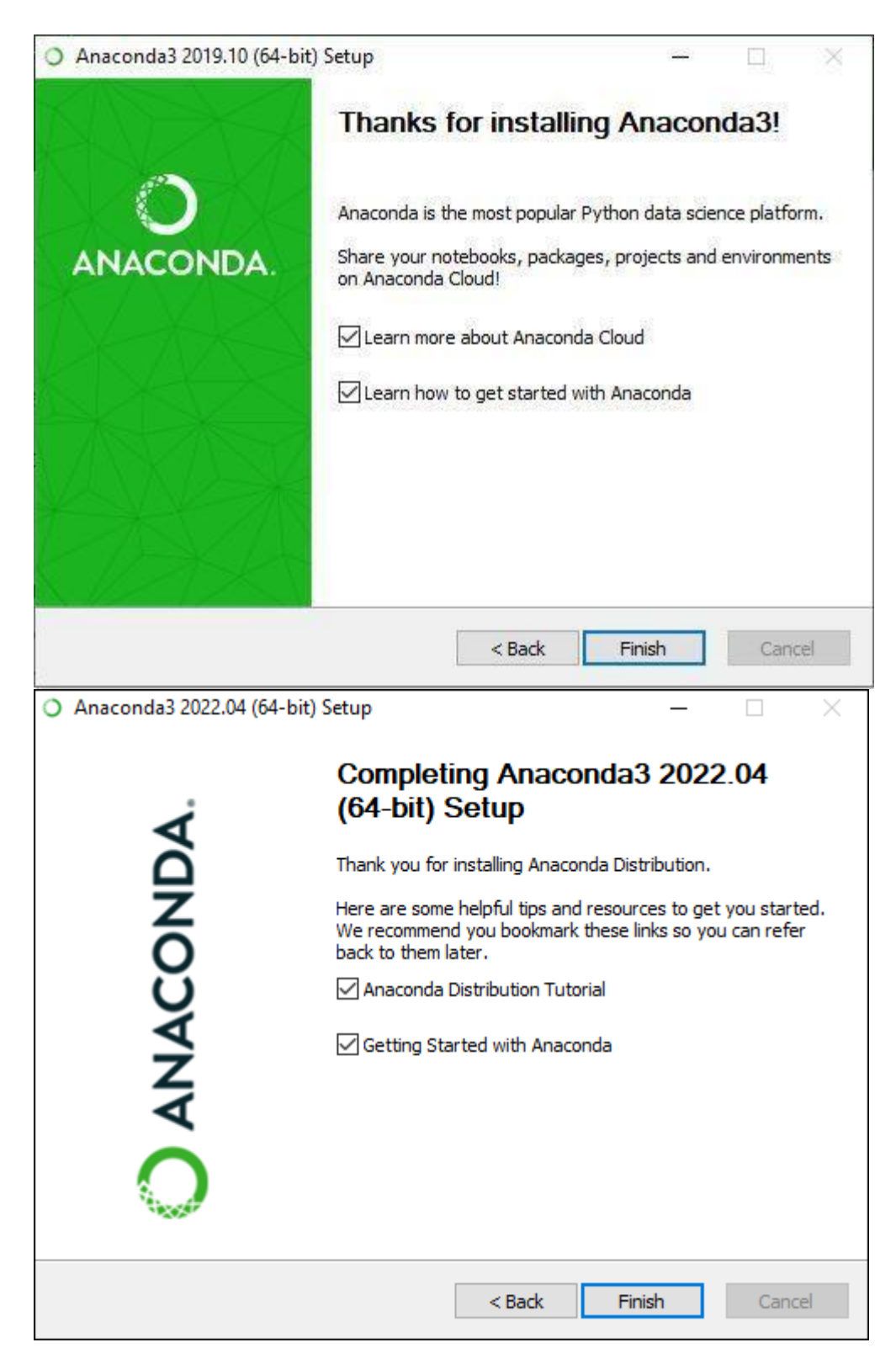

Step 3: Open Anaconda Navigator

|                                                    | All applications v on                                                                                                 | base (root)                                                                                                    |                                                                                                    |                                                                                                    |                                                                                                    |  |
|----------------------------------------------------|----------------------------------------------------------------------------------------------------|----------------------------------------------------------------------------------------------------|----------------------------------------------------------------------------------------------------|----------------------------------------------------------------------------------------------------|----------------------------------------------------------------------------------------------------|--|
| onments                                            | P                                                                                                    | Ô                                                                                                    | O °                                                                                                    | ¢<br>jupyter                                                                                                    | ¢<br>IP(y)                                                                                                    |  |
| ing                                                | PyCharm Professional                                                                                                  | Anaconda Toolbox                                                                                                    | Anaconda Cloud Notebooks                                                                                                    | Notebook                                                                                                    | Qt Console                                                                                                    |  |
| nunity                                             | A full-fledged IDE by JetBrains for both<br>Scientific and web Python development.<br>Supports HTML, JS, and SQL      | 0.4.0<br>Anaconda Assistant<br>JupyterLab supercharged with a suite of<br>Anaconda extensions, starting with the<br>Anaconda Assistant At chatbot. | Cloud-hosted notebook service from<br>Anaconda. Launch a preconfigured<br>environment with hundreds of packages and<br>store project files with persistent cloud<br>storage.    | 7.06<br>Web-based, interactive computing notebook<br>environment. Edit and run human-readable<br>docs while describing the data analysis.                                                                                                    | P 5.4.2<br>PyQt GUI that supports inline figures, proper<br>multiline editing with syntax highlighting,<br>graphical calitips, and more.        |  |
|                                                    | Install                                                                                                    | Install                                                                                                    | Launch                                                                                                    | Launch                                                                                                    | Launch                                                                                                    |  |
|                                                    | Spyder<br>2 433<br>Seterific Photo Development<br>Revinored registron of betty<br>refunding interpretent interpretent | VS Code<br>US Code<br>1.87<br>Streamlined code editor with support for<br>development control.                                                     | Anaconda on AWS Graviton<br>Anaconda on AWS Graviton<br>Bunning your Anaconda workloads on AWS<br>Graviton based processors could provide up<br>to 40% better price performance | Concernent Concernent | Clueviz<br>Clueviz<br>1.2.4<br>Multidimensional data sisualization across<br>files. Explore relationships within and among<br>related datasets. |  |
|                                                    | Launch                                                                                                    | Launch                                                                                                    | Launch                                                                                                    | Launch                                                                                                    | Install                                                                                                    |  |
| la Toolbox<br>arged<br>abooks.<br>Toolbox<br>tall. | ¢<br>JupyterLab                                                                                                    | Crange 3                                                                                                    |                                                                                                    |                                                                                                    |                                                                                                    |  |
| nentation                                          | An extensible environment for interactive<br>and reproducible computing, based on the                                 | Component based data mining framework.<br>Data visualization and data analysis for                                                                 |                                                                                                    |                                                                                                    |                                                                                                    |  |

#### Step 4: Launch Jupyter Notebook

| O Anaconda Navigator |                                                                                       |                                                                                       | - 🗆 X                     |
|----------------------|---------------------------------------------------------------------------------------|---------------------------------------------------------------------------------------|---------------------------|
| <u>File H</u> elp    |                                                                                       |                                                                                       |                           |
|                      | <b>DA</b> NAVIGATOR                                                                   |                                                                                       | Sign in to Anaconda Cloud |
| A Home               | Applications on base (root)                                                           | <ul> <li>✓ Channels</li> </ul>                                                        | Refresh                   |
| Environments         | *                                                                                     | ¢                                                                                     | ^                         |
| 单 Learning           | lab                                                                                   | Jupyter                                                                               |                           |
| Community            | JupyterLab                                                                            | Notebook                                                                              |                           |
|                      | 0.35.4                                                                                | 5.7.8                                                                                 |                           |
|                      | An extensible environment for interactive<br>and reproducible computing, based on the | Web-based, interactive computing notebook<br>environment. Edit and run human-readable |                           |
| Documentation        | Jupyter Notebook and Architecture.                                                    | docs while describing the data analysis.                                              |                           |
| Developer Blog       | Launch                                                                                | Launch                                                                                |                           |
| ¥ <u>You</u> 👼       |                                                                                       |                                                                                       | ~                         |
|                      | Launching <b>notebook</b>                                                             |                                                                                       |                           |

Step 5: Use any browser to launch Jupyter Notebook

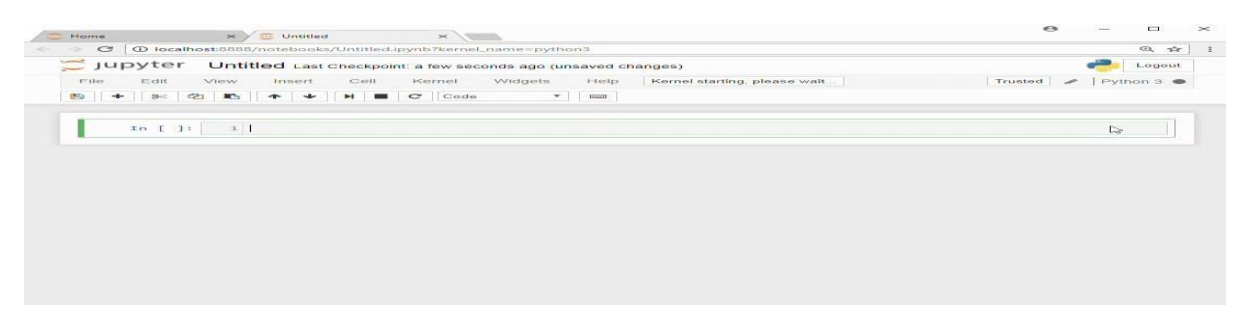

Step 6: Open the jupyter notebooks from the source code and run the cells one by one. Note first run the notebook named '1-Network Load Balancing Data Preparation.ipynb' and then run '2-Building ML Models.ipynb' and finally run '3-fusion models.ipynb'.

#### 3.2 AWS Cloud – EC2 Instance

For creation of the EC2 Instance, Login to the AWS Cloud, Narrow down to EC2 Instance and Setup accordingly. Create security group and ports 22, 80, 443 and 8080. Remember to save your key pair.

| aws                                                                                                    |                                                                                                    |                                                                                          |
|----------------------------------------------------------------------------------------------------|----------------------------------------------------------------------------------------------------|------------------------------------------------------------------------------------------|
| Sign in                                                                                                    |                                                                                                    |                                                                                          |
| Root user     Account owner that performs tasks requiring     unrestricted access. Learn more      IAM user     User within an account that performs daily tasks.     Learn more                          | Control gen<br>Al costs                                                                                                    | erative                                                                                  |
| Root user email address                                                                                                    | Increase generative Al                                                                                                    |                                                                                          |
| username@example.com                                                                                                    | performance and reduced to the second reduced to the second reduce |                                                                                          |
| Next                                                                                                    | costs with these rour.                                                                                                    |                                                                                          |
| By continuing, you agree to the AWS Customer<br>Agreement or other agreement for AWS services, and the<br>Privacy Notice. This site uses essential cookies. See our<br>Cookie Notice for more information | Learn more >                                                                                                    |                                                                                          |
| New to AWS?                                                                                                    |                                                                                                    |                                                                                          |
| EC2 > Instances > Launch an instance                                                                                                    |                                                                                                    | ▼ Summary                                                                                |
| Launch an instance Info                                                                                                    |                                                                                                    | Number of instances Info                                                                 |
| Amazon EC2 allows you to create virtual machines, or instances, tha<br>following the simple steps below.                                                                                                  | t run on the AWS Cloud. Quickly get started by                                                                                                    | 1                                                                                        |
| Name and tags Info                                                                                                    |                                                                                                    | Software Image (AMI)<br>Amazon Linux 2023 AMI 2023.5.2read more<br>ami-05c3dc660cb6907f0 |
| Name                                                                                                    |                                                                                                    | Virtual server type (instance type)                                                      |
| edge_resource_scheduler                                                                                                    | Add additional tags                                                                                                    | t2.micro                                                                                 |
| • Application and OS Imagos (Amazon Mashino                                                                                                    |                                                                                                    | Firewall (security group)<br>New security group                                          |
| Application and OS images (Amazon Machine                                                                                                    | inage) into                                                                                                    | Storage (volumes)                                                                        |
| An AMI is a template that contains the software configuration (o<br>applications) required to launch your instance. Search or Browse<br>below                                                             | perating system, application server, and<br>for AMIs if you don't see what you are looking for                                                                                                    | Free tier: In your first year includes     X     750 hours of 21 micro (or 15 micro in   |
| Q Search our full catalog including 1000s of application and 05                                                                                                    | 5 images                                                                                                    |                                                                                          |
|                                                                                                    |                                                                                                    | Cancel Launch instance                                                                   |

| Network Info                                                                   |                                                                     | ▼ Summary                                       |
|--------------------------------------------------------------------------------|---------------------------------------------------------------------|-------------------------------------------------|
| vpc-02b3dd537e0f3d664                                                          |                                                                     |                                                 |
| Subnet Info                                                                    |                                                                     | Number of instances Info                        |
| No preference (Default subnet in any availability zone)                        |                                                                     | 1                                               |
| Auto-assign public IP                                                          |                                                                     |                                                 |
| Enable                                                                         |                                                                     | Software Image (AMI)                            |
| Additional charges apply when outside of free tier allowa                      | nce                                                                 | Amazon Linux 2023 AMI 2023.5.2read more         |
| Firewall (security groups)                                                     |                                                                     | am-oscacoocosovio                               |
| A security group is a set of firewall rules that control the traffic instance. | or your instance. Add rules to allow specific traffic to reach your | Virtual server type (instance type)<br>t2.micro |
| • Create security group                                                        | Firewall (security group)                                           |                                                 |
| We'll create a new security group called 'launch-wizard                        | I-3' with the following rules:                                      | New security group                              |
| Allow SSH traffic from                                                         |                                                                     | Storage (volumes)                               |
| Helps you connect to your instance 0.0.0.0/0                                   | •                                                                   | 1 volume(s) - 8 GiB                             |
| Allow HTTPS traffic from the internet                                          |                                                                     |                                                 |
| To set up an endpoint, for example when creating a web ser                     | ver                                                                 | Free tier: In your first year includes          |
| Allow HTTP traffic from the internet                                           |                                                                     | 750 hours of t2.micro (or t3.micro in           |
| To set up an endpoint, for example when creating a web ser                     | ver                                                                 |                                                 |
|                                                                                |                                                                     |                                                 |
| Instances (1/1) Info                                                           | Connect Instant                                                     | ce state V Actions V Launch instances V         |
| Q Find Instance by attribute or tag (case-sensitive)                           | All state                                                           | 25 ▼ < 1 > ③                                    |
| ✓ Name 🖉 🔻 Instance ID                                                         | Instance state $\nabla$ Instance type $\nabla$ Sta                  | atus check Alarm status Availability Zone 🔻     |
| dge_resource i-02951070266e12543                                               | ⊗ Running ® Q t2.micro ⊘                                            | 2/2 checks passec View alarms + us-east-2a      |
| i-02951070266e12543 (edge_resource_sc                                          | heduler) =                                                          | @ ×                                             |
| Details Status and alarms Monitoring                                           | Security Networking Storage Tags                                    |                                                 |
| Instance summary Info                                                          |                                                                     |                                                 |
| Instance ID                                                                    | Public IPv4 address                                                 | Private IPv4 addresses                          |
| ☐ i-02951070266e12543 (edge_resource_scheduler)                                | 🗇 13.58.216.224   open address 🖸                                    | □ 172.31.11.34                                  |
| IDuG address                                                                   | Instance state                                                      | Public IPv4 DNS                                 |
| IPVO address                                                                   | Instance state                                                      |                                                 |

Instance state ⊘ Running

-

Hostname type

Private IP DNS name (IPv4 only) auto intornal Public IPv4 DNS

ð ec2-13-58-216-224.us-east-2.compute.amazonaws.com | open address 🔀

| Security details                                                                                                    |                                                                                                   |                               |                                                |
|----------------------------------------------------------------------------------------------------|---------------------------------------------------------------------------------------------------|-------------------------------|------------------------------------------------|
| · security declars                                                                                                    |                                                                                                   |                               |                                                |
| AM Role                                                                                                    | Owner ID                                                                                          | Launch time                   |                                                |
| _5                                                                                                    | D 471112533959                                                                                    | Sat Aug 03 2024 (             | 02:03:29 GMT+05                                |
|                                                                                                    |                                                                                                   | (India Standard Ti            | me)                                            |
| Security groups                                                                                                    |                                                                                                   |                               |                                                |
| đ                                                                                                    |                                                                                                   |                               |                                                |
| sg-0c30d92801715f924 (launch-                                                                                                    |                                                                                                   |                               |                                                |
|                                                                                                    |                                                                                                   |                               |                                                |
| wizard-1)                                                                                                    |                                                                                                   |                               |                                                |
| wizard-1)                                                                                                    |                                                                                                   |                               |                                                |
| wizard-1)  Inbound rules                                                                                                    |                                                                                                   |                               |                                                |
| wizard-1)<br>▼ Inbound rules                                                                                                    |                                                                                                   |                               |                                                |
| <ul> <li>▼ Inbound rules</li> <li>Q Filter rules</li> </ul>                                                                                                    |                                                                                                   |                               | < 1 >                                          |
| <ul> <li>✓ Inbound rules</li> <li>Q. Filter rules</li> <li>Name</li> </ul>                                                                                                    | Security group rule ID                                                                            | Port range                    | < 1 ><br>Protocol                              |
| <ul> <li>✓ Inbound rules</li> <li>Q. Filter rules</li> <li>Name</li> </ul>                                                                                                    | Security group rule ID<br>sgr-0aa19896d8cb9f87f                                                   | Port range                    | │ < 1 ><br>│ Protocol<br>TCP                   |
| <ul> <li>vizard-1)</li> <li>✓ Inbound rules</li> <li>Q. Filter rules</li> <li>Name</li> <li>-</li> <li>-</li> </ul>                                                                                                    | Security group rule ID<br>sgr-0aa19896d8cb9f87f<br>sgr-0ecdf4cc5414211f7                          | Port range<br>22<br>80        | <pre> &lt; 1 &gt;   Protocol   TCP   TCP</pre> |
| vizard-1) Inbound rules          Q. Filter rules         Name         -         -         -         -         -         -         -         -         -         -         -         -         -         -         -         -         -         -         -         -         -         -         -         -         -         -         -         -         -         -         -         -         -         -         -         -         -         -         -         -         -         -         -         -         -         -         -         -         -         -         -         -         - <td>Security group rule ID<br/>sgr-0aa19896d8cb9f87f<br/>sgr-0ecdf4cc5414211f7<br/>sgr-0e0b71d8433514d8b</td> <td>Port range<br/>22<br/>80<br/>443</td> <td>CP<br/>CP<br/>CP<br/>CP<br/>CP</td> | Security group rule ID<br>sgr-0aa19896d8cb9f87f<br>sgr-0ecdf4cc5414211f7<br>sgr-0e0b71d8433514d8b | Port range<br>22<br>80<br>443 | CP<br>CP<br>CP<br>CP<br>CP                     |

In your terminal change the permissions of the pem file

## sudo chmod 600 ./ key\_pair.pem

Secure Copy the edge\_computing\_predictor.py file and the '.sav' file into the instance

scp -i "key\_pair.pem" edge\_computing\_predictor.py instance\_dns\_url:~
scp -i "key\_pair.pem" AdaBoostClassifier.sav instance\_dns\_url:~

SSH into the instance and install the required packages

| , #                  | Amonon 1.4       |                            |                  |               |                   |               |
|----------------------|------------------|----------------------------|------------------|---------------|-------------------|---------------|
| ~~                   | Amazon LI        | nux 2023                   |                  |               |                   |               |
| ~~ \###              |                  |                            |                  |               |                   |               |
| ~~                   | https://a        | ws.amazon.com/linux/amazor | n-linux-2023     |               |                   |               |
| ~~ V~''->            |                  |                            |                  |               |                   |               |
| ~~~ /                |                  |                            |                  |               |                   |               |
|                      |                  |                            |                  |               |                   |               |
| _/m/'                |                  |                            |                  |               |                   |               |
| [ec2-user@ip-172-31- | 14-104 ~]\$      | sudo yum install python-p  | oip              |               |                   |               |
| Last metadata expira | tion check       | : 0:03:08 ago on Fri Aug   | 2 20:34:17 2024. |               |                   |               |
| Dependencies resolve | a.<br>========== |                            |                  |               |                   |               |
| Package              | Arch             | Version                    | Repository       | Size          |                   |               |
| Installing:          |                  |                            |                  |               |                   |               |
| nython3-nin          | noarch           | 21.3.1-2.amzn2023.0.7      | amazonlinux      | 1.8 M         |                   |               |
| Installing weak depe | ndencies:        |                            |                  |               |                   |               |
| libxcrypt-compat     | x86_64           | 4.4.33-7.amzn2023          | amazonlinux      | 92 k          |                   |               |
| Transaction Summary  |                  |                            |                  |               |                   |               |
|                      |                  |                            |                  |               |                   |               |
| Install 2 Packages   |                  |                            |                  |               |                   |               |
| Total download size: | 1 0 М            |                            |                  |               |                   |               |
| Installed size: 11 M | 2.7 %            |                            |                  |               |                   |               |
| [ec2-user@in-172-3   | 1-14-194         | ~1\$ nin install bottle    | ioblib nandas so | cikit-lea     | Th                |               |
| Defaulting to user   | installa         | tion because normal sit    | e-packages is no | ot writea     | ble               |               |
| Collecting bottle    |                  |                            | o puonugoo io ni |               |                   |               |
| Downloading bott     | le-0.12.2        | 5-py3-none-any.whl (90     | kB)              |               |                   |               |
|                      |                  | 90 kB 3.4                  | MB/s             |               |                   |               |
| Collecting joblib    | 200 C            |                            |                  |               |                   |               |
| Downloading jobl     | ib-1.4.2-        | py3-none-any.whl (301 k    | B)               |               |                   |               |
|                      |                  | 301 kB 5.4                 | MB/s             |               |                   |               |
| Collecting pandas    |                  |                            |                  |               |                   |               |
| Downloading pand     | as-2.2.2-        | cp39-cp39-manylinux_2_1    | /_x86_64.manylin | nux2014_x     | 86_64.wh1 (13.1 M | 8)            |
| Collecting soikit-   | loarn            | 13.1 MB /                  | 4 MD/S           |               |                   |               |
| Downloading scik     | it learn-        | 1.5.1-cn39-cn39-manylin    | ux 2 17 x86 64 r | manvlinuv     | 2014 x86 64 whl ( | 13.4 MB)      |
| l                    | 10_100111        | 13.4 MB 37                 | .5 MB/s          | indiry 12110x | 2014_x00_04.001 ( | 2014 1107     |
| Collecting numpy>=   | 1.22.4           |                            |                  |               |                   |               |
| Downloading nump     | y-2.0.1-c        | p39-cp39-manylinux_2_17    | _x86_64.manylinu | ux2014_x8     | 6_64.whl (19.5 MB |               |
|                      |                  | 19.5 MB 29                 | .2 MB/s          |               |                   |               |
| Requirement alread   | y satisfi        | ed: pytz>=2020.1 in /us    | r/lib/python3.9, | /site-pac     | kages (from panda | s) (2022.7.1) |
| Collecting tzdata>   | =2022.7          |                            |                  |               |                   |               |
| Downloading tzda     | ta-2024.1        | -py2.py3-none-any.whl (    | 345 kB)          |               |                   |               |
|                      |                  | 345 kB 45.                 | 3 MB/s           |               |                   |               |
| Collecting python-   | dateutil>        | =2.8.2                     |                  | 00 1.03       |                   |               |
| Downloading pyth     | on_dateut        | 11-2.9.0.post0-py2.py3-    | none-any.whl (22 | 29 KB)        |                   |               |
|                      |                  | 229 KB 51.                 | L MB/S           |               |                   |               |

Run the API file

#### python3 edge\_computing\_predictor.py

Open a new terminal to build the UI but before that change the instance url in the app.py file

```
# Define the URL of the API endpoint
api_url = 'http://ec2-13-58-216-224.us-east-2.compute.amazonaws.com:8080/resource-scheduling'
# Send POST request
response = requests.post(api_url, headers={'Content-Type': 'application/json'}, json=data)
response_data = response.json() # Assuming the response is JSON
# Extract server ID from response
server_id = response_data.get('server_id', 'Not available')
return render_template('output.html', server_id=server_id, data=response_data)
if __name__ == '__main__':
    app.run(debug=True, host='0.0.0.0', port=8080)
```

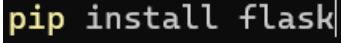

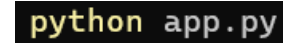

#### 3.3 Dataset

The dataset is downloaded from the below link: <u>https://www.kaggle.com/datasets/omarsobhy14/5g-quality-of-</u> <u>service?select=Quality+of+Service+5G.csv</u>

## 4 References

https://aws.amazon.com/ https://www.anaconda.com/download https://scikit-learn.org/stable/user\_guide.html